วิธีการ Scan เอกสารจากเครื่องพิมพ์ Brother MFC-L6900DW ลงในคอมพิวเตอร์

เครื่องพิมพ์ Brother MFC-L6900DW

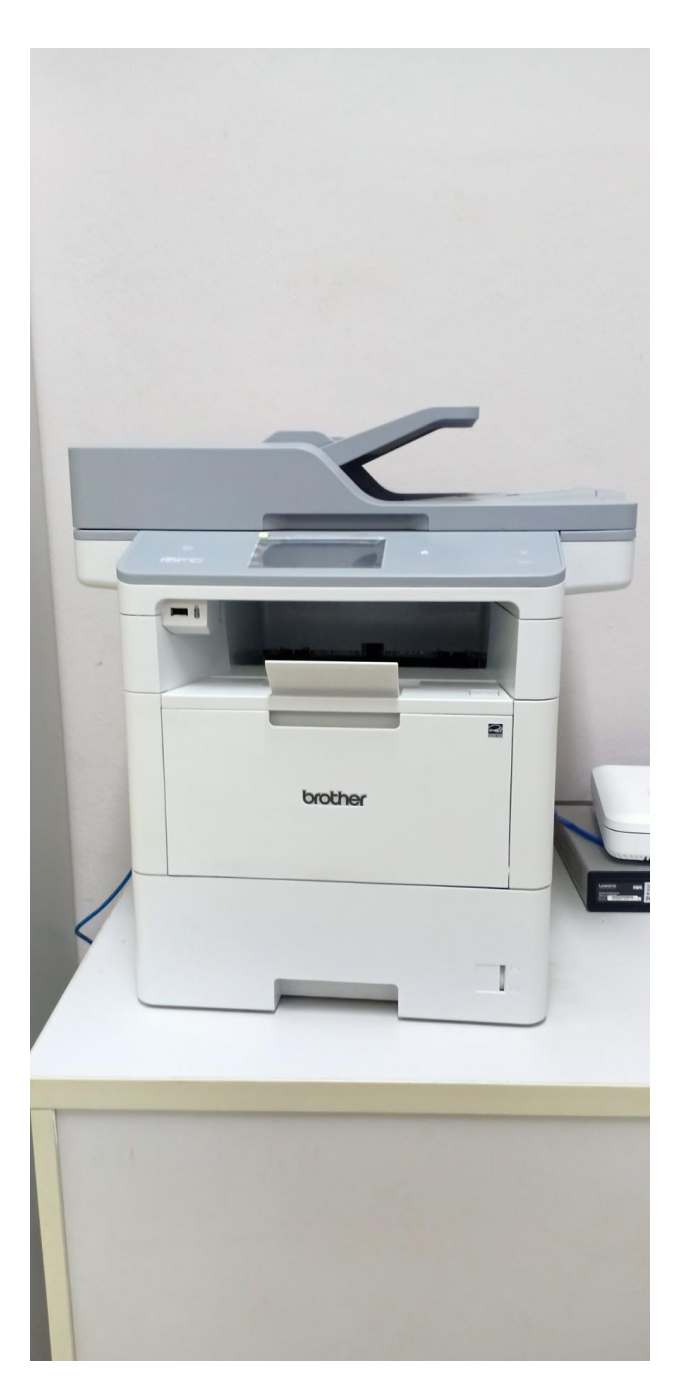

- 1. ตรวจเช็คการตั้งค่าการเชื่อมต่อระหว่างเครื่องคอมพิวเตอร์กับเครื่องพิมพ์
  - 1.1 เข้าไปที่ไอค่อน Brother Utilities (ปกติไอค่อนจะปรากฏที่หน้า Desktop)

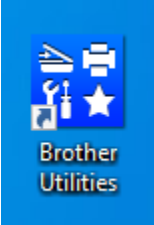

## 1.2 เข้าไปที่ไอค่อน Scanner and Cameras

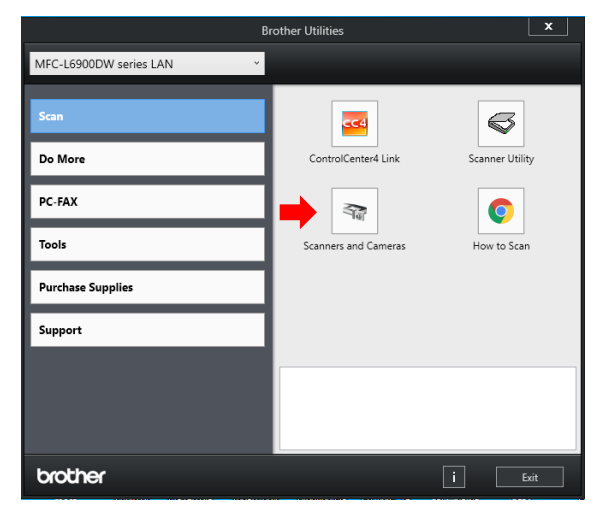

1.3 กดเลือก Brother MFC-L6900DW LAN แล้วกด Properties

| Scanners and Cameras                                                                                                    | × |
|----------------------------------------------------------------------------------------------------|---|
| If you do not see your device in the list, make sure it is connected to the computer and turned<br>on, then choose Refresh. |   |
| Scanners and Cameras                                                                                                    |   |
| Brother<br>MFC-L6900D<br>W LAN                                                                                              |   |
|                                                                                                    |   |
|                                                                                                    |   |
| Refresh Scan Profiles Properties                                                                                            |   |
|                                                                                                    | _ |
| Close                                                                                                    |   |

1.4 กด Yes

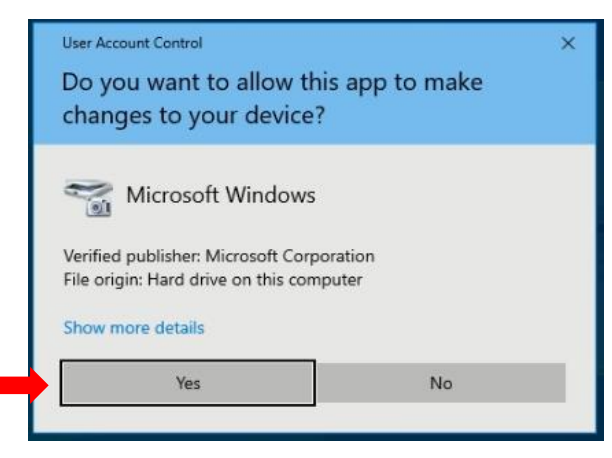

1.5 ไปที่ Tab Network Setting แล้วเลือกที่ Specify your machine by name เพื่อเชื่อมต่อคอมพิวเตอร์กับ

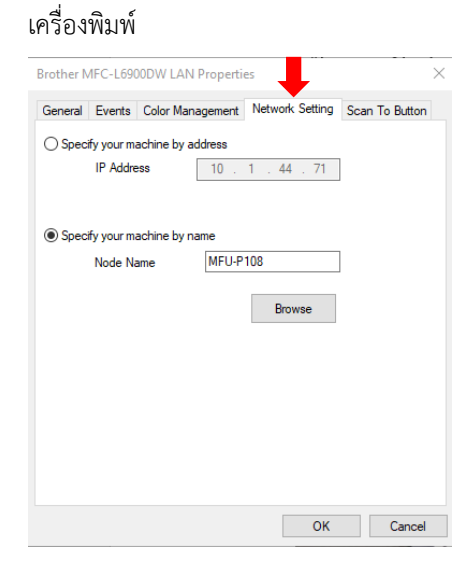

1.6 กด Browse เพื่อเลือกหมายเลขเครื่องให้ตรงกับเครื่องที่ต้องการใช้สแกน โดยดูได้จากสติ๊กเกอร์แสดงหมายเลขที่ติด
 ไว้บนเครื่องพิมพ์ เช่น MFU P-108 , MFU P-111 ตามตัวอย่าง

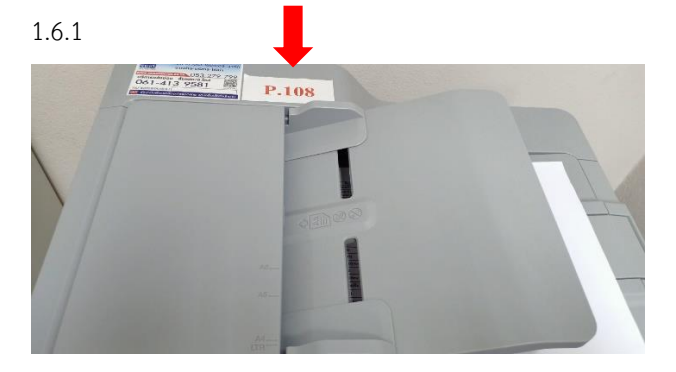

#### 1.6.2

| 5 | Search for Devices   |                            |                                  |          |                                        | $\times$ |
|---|----------------------|----------------------------|----------------------------------|----------|----------------------------------------|----------|
|   | Node Name            | IP Address                 | Model Name                       | Location | MAC Address                            |          |
|   | MFU-P108             | 10.1.44.71                 | MFC-L6900DW se                   |          | 3c:2a:f4:82:7a:81                      |          |
|   | MEU-P111<br>MEU-P284 | 10.1.44.240<br>10.1.44.233 | MFC-L6900DW se<br>MFC-L6900DW se |          | 3c:2a:f4:81:eb:99<br>3c:2a:f4:81:b9:df |          |
|   | Refresh              |                            |                                  |          | OK Cancel                              |          |

1.7 เมื่อเลือกหมายเลขเครื่องตรงกับเครื่องที่ต้องการใช้สแกนแล้ว กด OK

| Node Name            | IP Address                 | Model Name                       | Location | MAC Address                            |
|----------------------|----------------------------|----------------------------------|----------|----------------------------------------|
| 4FU-P108             | 10.1.44.71                 | MFC-L6900DW se                   |          | 3c:2a:f4:82:7a:81                      |
| 4FU-P111<br>4FU-P284 | 10.1.44.240<br>10.1.44.233 | MFC-L6900DW se<br>MFC-L6900DW se |          | 3c:2a:f4:81:b9:df<br>3c:2a:f4:81:b9:df |
|                      |                            |                                  | <b>_</b> |                                        |

1.8 ไปที่ Tab Scan To Button เพื่อกำหนดชื่อผู้ใช้ให้ปรากฏที่หน้าจอเครื่องพิมพ์ เลือกเซ็คถูกที่หัวข้อ Register your
 PC With the "Scan To" functions at the machine แล้วพิมพ์ชื่อในช่องสี่เหลี่ยม ตัวอย่าง "TOMTAM" แล้วกด

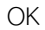

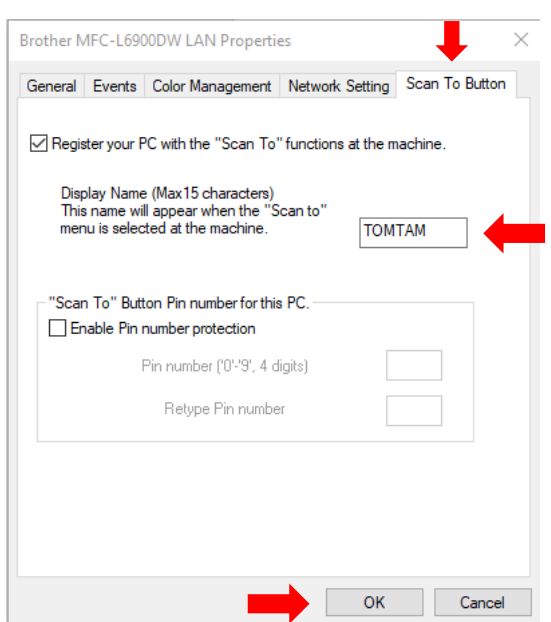

# 1.9 ไปที่เครื่องพิมพ์ เข้า Menu ตามรูป

1.9.1 Scan

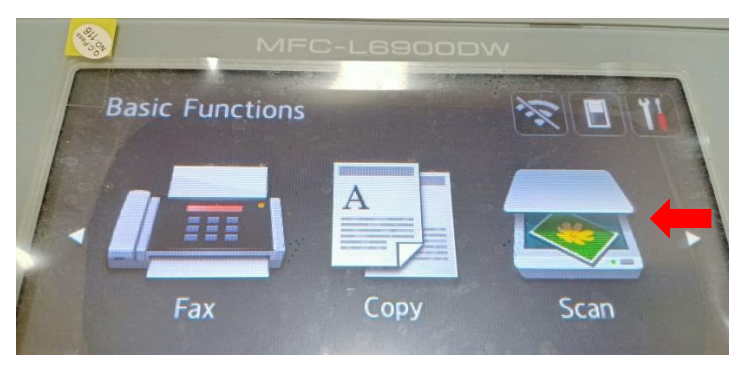

1.9.2 to File

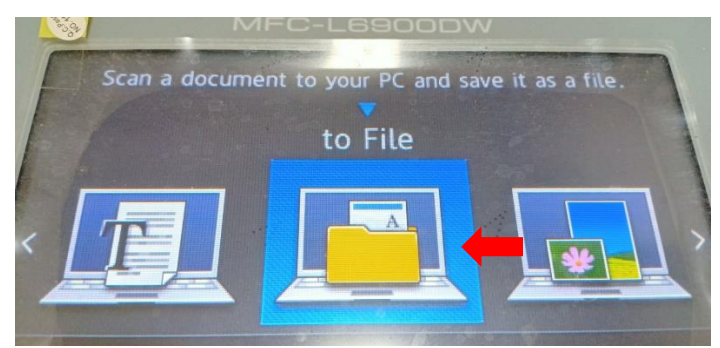

1.9.3 จะปรากฏชื่อ "TOMTAM" ตามที่ได้ตั้งไว้ จากหัวข้อที่ 1.8

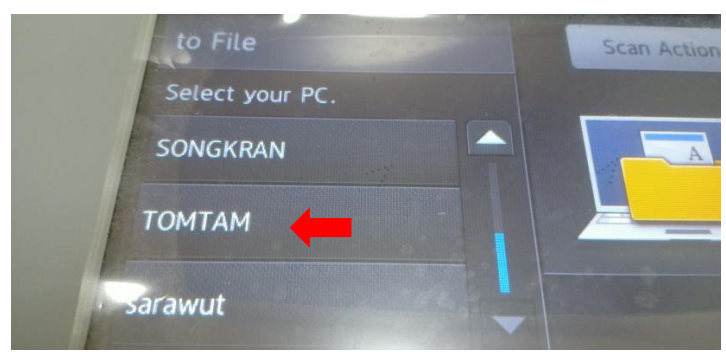

1.10 ไปที่ Tab General กด Test Scanner

| Brother MF-CL89U0UW LAN     Manufactured by Brother     Scanner Status     Status: Device Ready     On Port: AUTO     Optical resolution: 1200x1200 DPI     Diagnostics     Test Scanner | Ceneral Events  | Color Mar              | nagement          | Network Setting | Scan To Butt |
|----------------------------------------------------------------------------------------------------|-----------------|------------------------|-------------------|-----------------|--------------|
| Scanner Status<br>Status: Device Ready<br>On Port: AUTO<br>Optical resolution: 1200x1200 DPI<br>Diagnostics<br>Test Scanner                                                              | Manufa          | MFC-L6900<br>ctured by | DW LAN<br>Brother |                 |              |
| Status: Device Ready<br>On Port: AUTO<br>Optical resolution: 1200x1200 DPI<br>Diagnostics                                                                                                | Scanner Statu   | IS                     |                   |                 |              |
| On Port: AUTO Optical resolution: 1200x1200 DPI Diagnostics Test Scanner                                                                                                    | Status:         | D                      | levice Rea        | dy              |              |
| Optical resolution: 1200x1200 DPI Diagnostics Test Scanner                                                                                                    | On Port:        | A                      | UTO               |                 |              |
| Diagnostics                                                                                                    | Optical resolut | tion: 1                | 200x1200 I        | DPI             |              |
|                                                                                                    |                 |                        | Test Sca          | inner           |              |
|                                                                                                    |                 |                        |                   |                 |              |
|                                                                                                    |                 |                        |                   |                 |              |
|                                                                                                    |                 |                        |                   |                 |              |

1.11 การเชื่อมต่อคอมพิวเตอร์กับเครื่องพิมพ์เสร็จสมบูรณ์ พร้อมทำการสแกน กด OK เพื่อออก

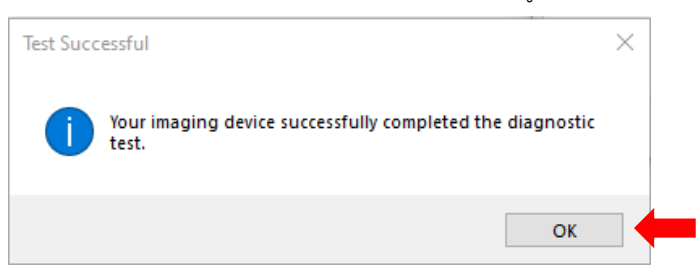

- 2. วิธีการสแกน
  - 2.1 เข้าเมนู Scan ที่หน้าจอสแดงผลที่เครื่องพิมพ์

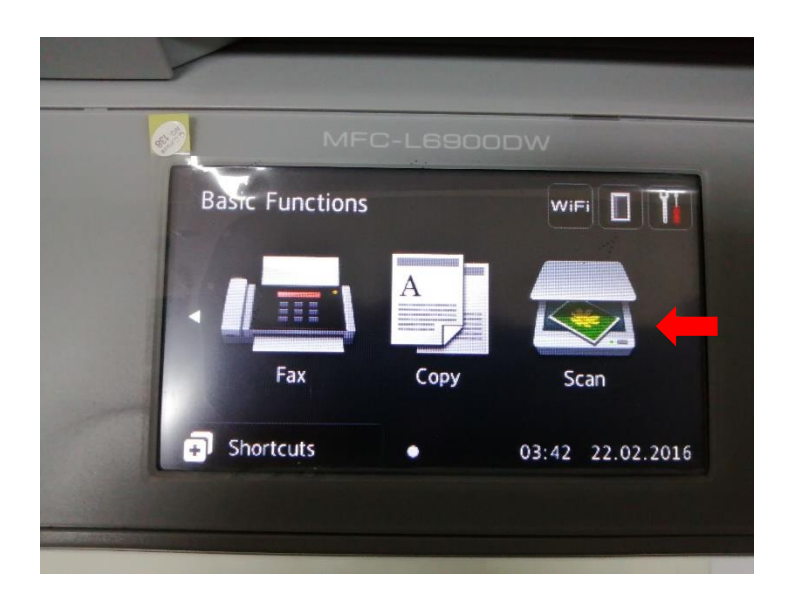

2.2 ทำการเลือกหัวข้อ to File (กรณีต้องการ Scan ลงใน Flash Drive เลือก to USB)

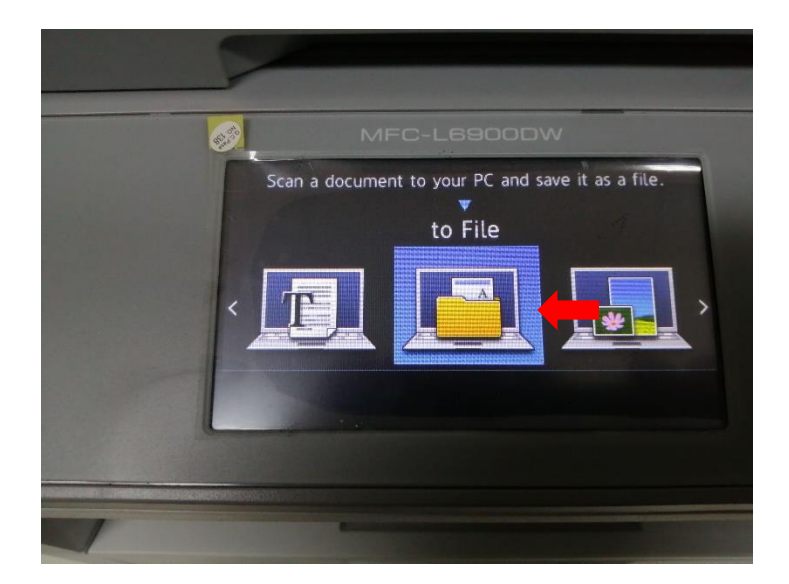

2.3 ให้ทำการเลือกชื่อเครื่องคอมพิวเตอร์ ที่ทำการตั้งชื่อไว้ (ตามตัวอย่างหัวข้อที่ 1.8)

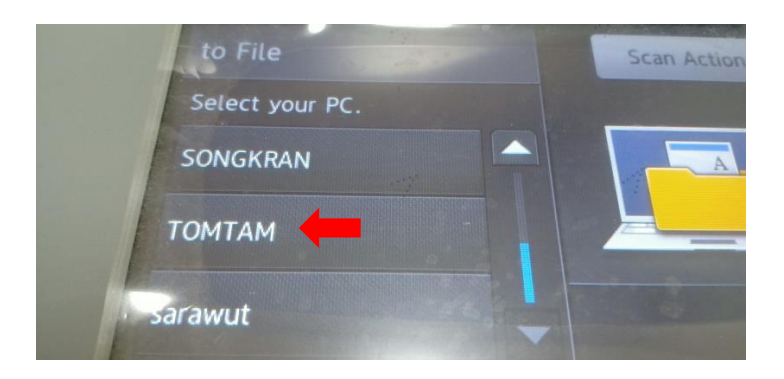

## 2.4 นำเอกสารใส่ช่อง Scan ได้ 2 ช่องทาง

## 2.4.1 ถาดรับกระดาษด้านบน

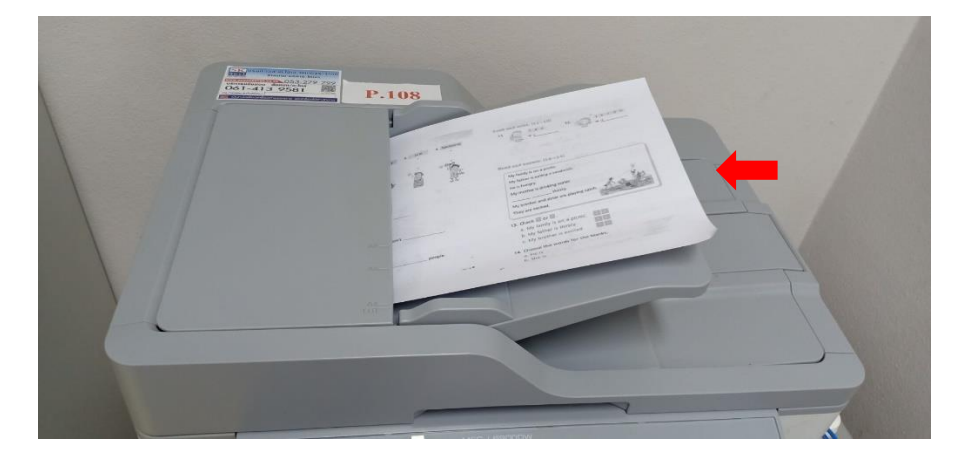

2.4.2 ช่องกระจกสำหรับสแกนเอกสาร

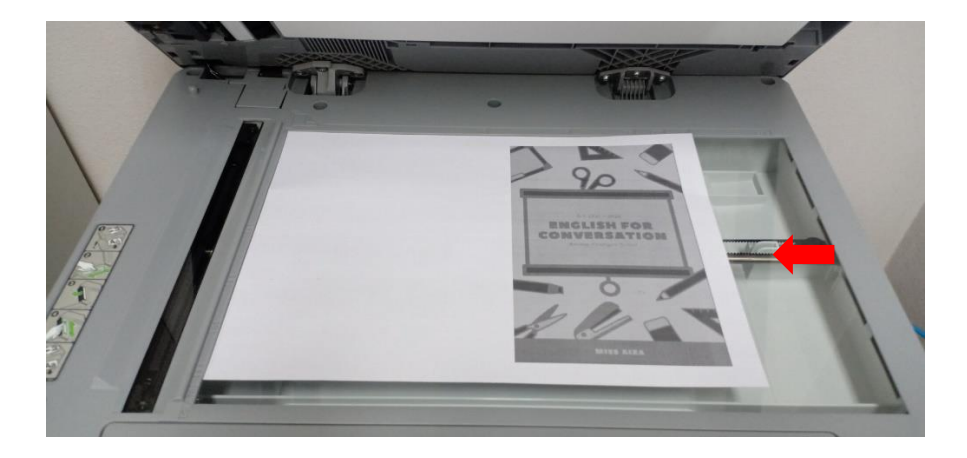

2.4.3 กด Start

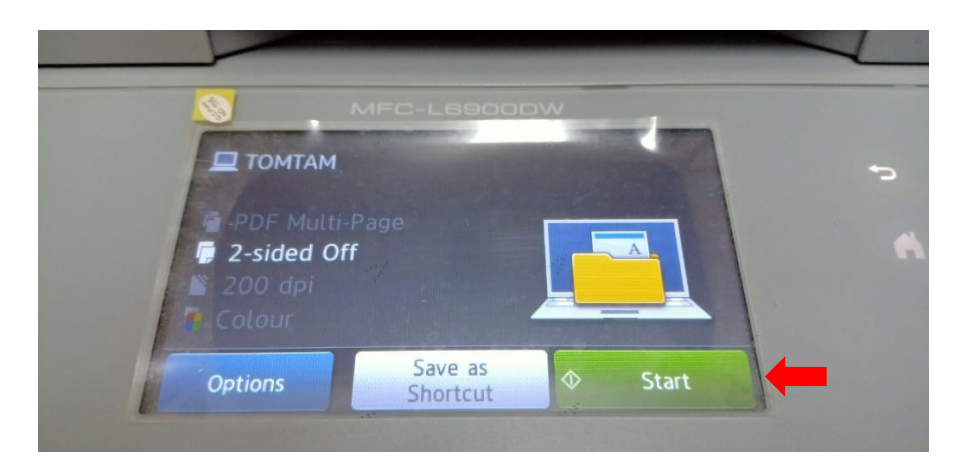

2.4.4 เครื่องกำลังทำการสแกน

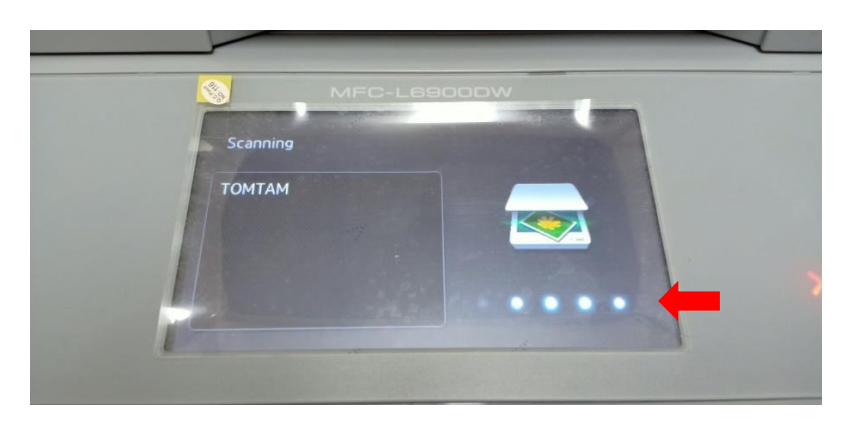

2.4.5 กด Continue เพื่อสแกนเอกสารเพิ่มเติม หรือ กด Finish เพื่อสิ้นสุดการสแกน

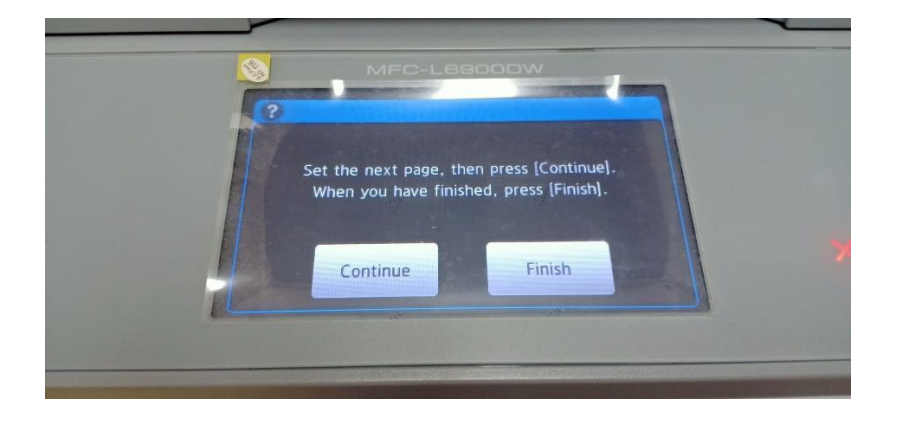

3. ในกรณีที่ต้องการสแกนเอกสาร 2 หน้า ให้เลือกเมนู Options ในหน้าเมนูของข้อที่ 2.4

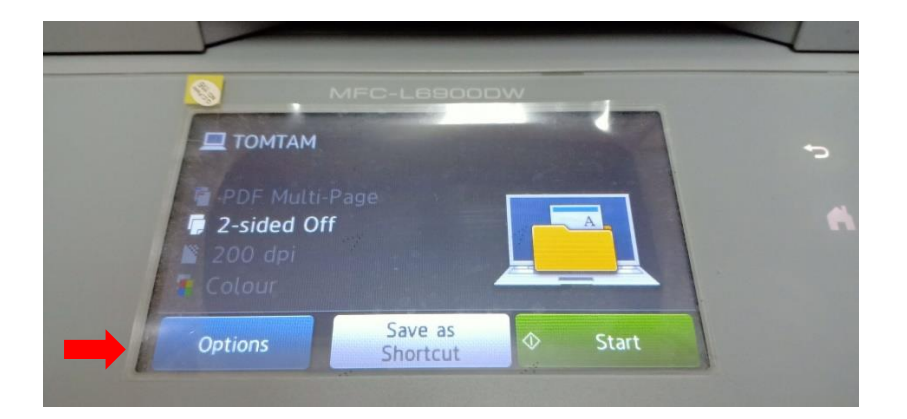

3.1 เลือกเมนู 2-sided Scan และเลือกหัวข้อScan ตามลักษณะเอกสารต้นฉบับของลูกค้า ตามรูป ข้อ 3.2

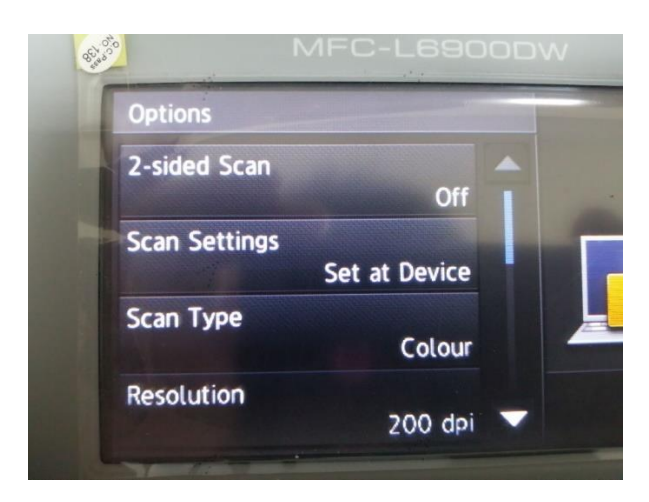

3.2 ลักษณะเอกสารต้นฉบับ

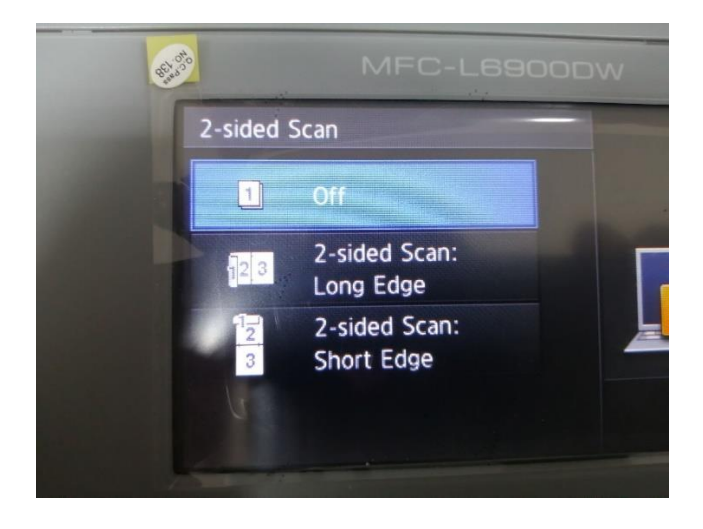

4. ตำแหน่งที่เก็บเอกสารที่สแกนสำเร็จในคอมพิวเตอร์ จะเป็น ThisPC > Pictures > ControlCenter4 > Scan

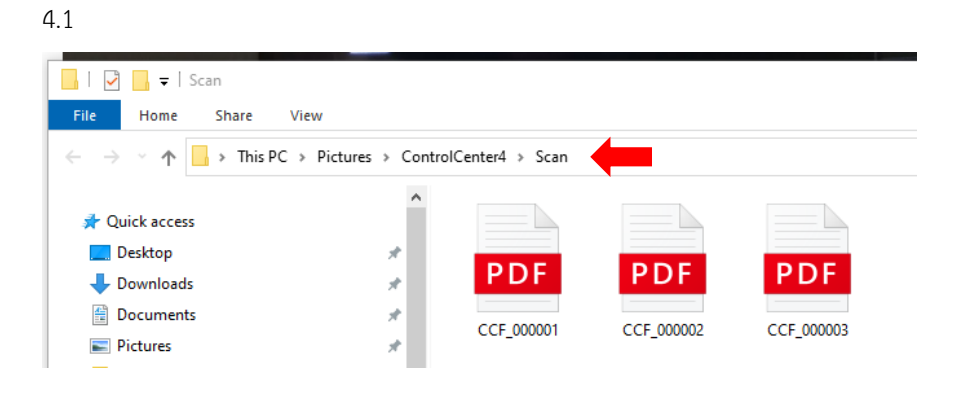

## 4.2 ภาพเครื่องคอมพิวเตอร์เช่า (lenovo)

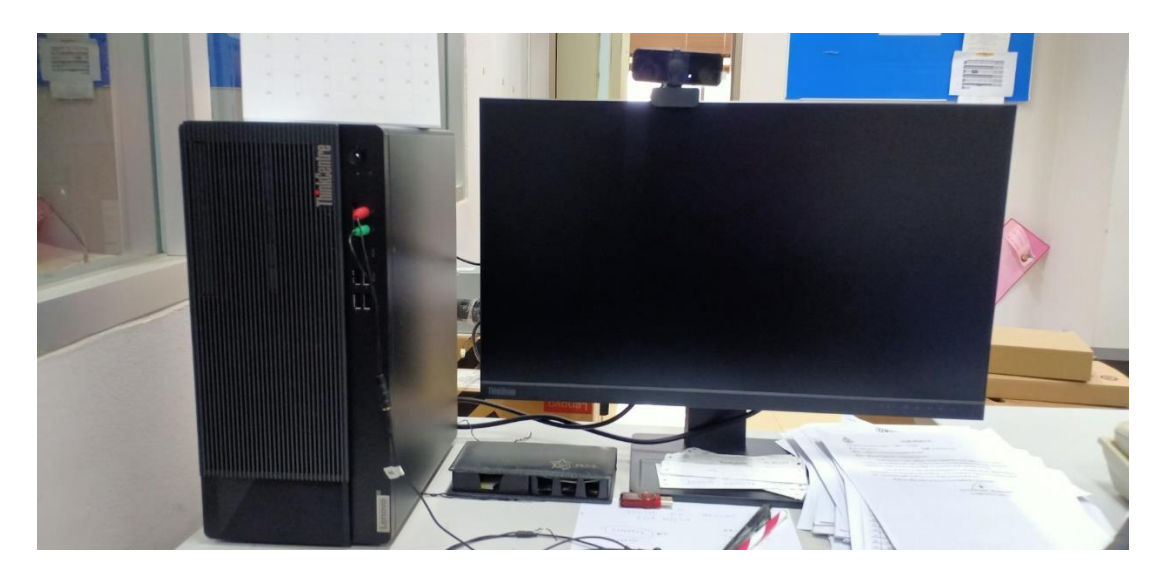

- 5. ในกรณีที่สั่ง scan แล้วเครื่องไม่ดำเนินการ ให้ทำขั้นตอนต่อไปนี้
  - 5.1 ไปที่ Control Panel

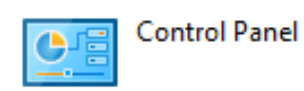

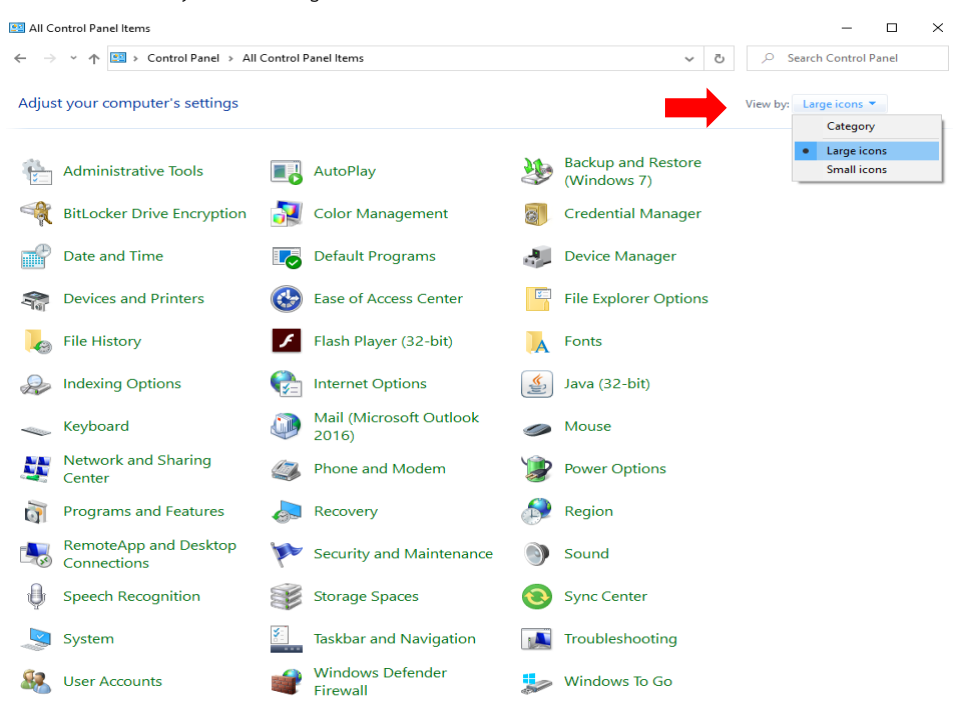

5.2 เลือก View by ให้เป็น Large icons หรือ Small icons

5.3 หาไอค่อน Windows Defender Firewall แล้วเปิดเข้าไป

5.3.1

Windows Defender Firewall

#### 5.3.2 เลือก Turn Windows Defender Firewall on or off

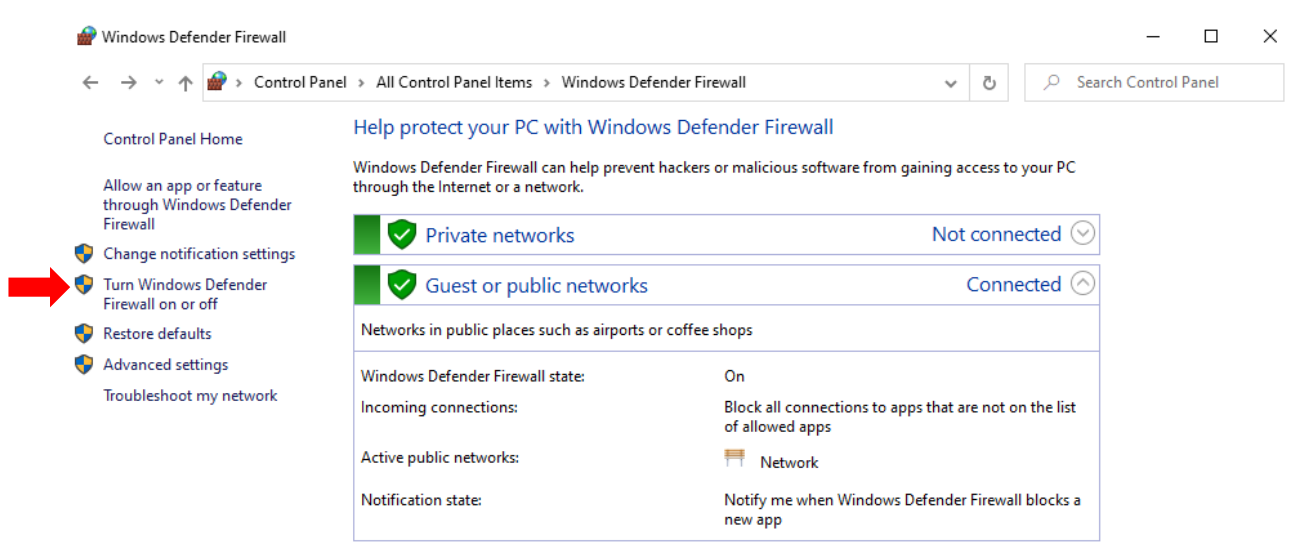

5.3.3 เลือก Turn off Windows Defender Firewall (not recommended) ทั้ง 2 หัวข้อ แล้วกด OK

| Customize settings for each type of network                                 |  |
|-----------------------------------------------------------------------------|--|
| You can modify the firewall settings for each type of network that you use. |  |
| Private network settings                                                    |  |
| O Turn on Windows Defender Firewall                                         |  |
| Block all incoming connections, including those in the list of allowed apps |  |
| ✓ Notify me when Windows Defender Firewall blocks a new app                 |  |
| Turn off Windows Defender Firewall (not recommended)                        |  |
| Public network settings                                                     |  |
| O Turn on Windows Defender Firewall                                         |  |
| Block all incoming connections, including those in the list of allowed apps |  |
| ✓ Notify me when Windows Defender Firewall blocks a new app                 |  |
| Turn off Windows Defender Firewall (not recommended)                        |  |
|                                                                             |  |

# คู่มือการย้ายข้อมูลที่ Scan จากเครื่องพิมพ์ Brother MFC-L6900DW ไปยัง Folder อื่น

- 1. สร้าง Folder ที่ต้องการจัดเก็บข้อมูลใน Drive D:
- 1.1 เข้าไปยัง Drive D: หรือไดร์อื่น ๆ ที่ต้องการ

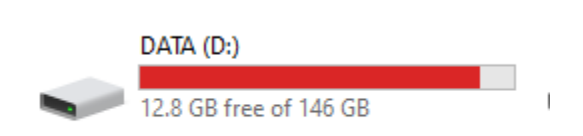

- 1.2 คลิกขวาพื้นที่ว่าง
- 1.3 เลือก New เลือก Folder

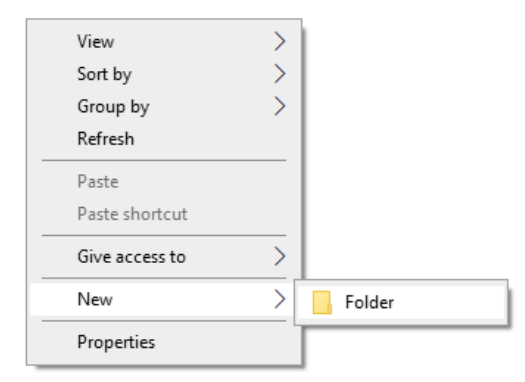

#### New folder

1.4 เปลี่ยนชื่อ Folder ใหม่ตามความต้องการ เช่น My Scan

### My Scan

 Copy ข้อมูลที่ Scan มาจากเครื่องพิมพ์ Brother MFC-L6900W ไปยัง Folder ที่สร้างไว้ใน Drive D:\My Scan 2.1 คลิกขวาไฟล์งานที่ต้องการ Copy ใน ThisPC > Pictures > ControlCenter4 > Scan (ตัวอย่างจากข้อที่
4.ตำแหน่งที่เก็บเอกสารที่สแกนสำเร็จในคอมพิวเตอร์ ในหัวข้อ "วิธีการ Scan เอกสารจากเครื่องพิมพ์ Brother MFCL6900DW ลงในคอมพิวเตอร์"

| 📕 🛛 🛃 🖛 🖛 Scan                                                                                                    |                         |                          |                   |                                                                                                    |   |
|----------------------------------------------------------------------------------------------------|-------------------------|--------------------------|-------------------|----------------------------------------------------------------------------------------------------|---|
| File Home Share View                                                                                                    |                         |                          |                   |                                                                                                    |   |
| $\leftrightarrow$ $\rightarrow$ $\checkmark$ $\uparrow$ $\bullet$ This PC $\Rightarrow$ Pict                                            | ures → Control          | lCenter4 → Scar          |                   |                                                                                                    |   |
| <ul> <li>✔ Quick access</li> <li>Desktop</li> <li>↓ Downloads</li> <li>≧ Documents</li> <li>➡ Pictures</li> </ul>                       | *<br>*<br>*<br>*<br>*   | <b>PDF</b><br>CCF_000001 |                   | <b>DF PDF</b><br>00002 CCF_000003                                                                                                    |   |
| 2.2 เลือก Cc<br>← → · ↑ <mark>  </mark> • ThisPC                                                                                        | Py<br>Pictures > Contro | olCenter4 → Scan         |                   |                                                                                                    |   |
| # Quick access     ■ Desktop     ↓ Downloads     B Documents     ■ Pictures                                                             | \$<br>\$<br>\$<br>\$    | <b>PDF</b><br>CCF_000001 | PDF<br>CCF_000002 | PDF<br>Open<br>Edit with Nitro Pro<br>Edit with Windows Defender                                                                                                    |   |
| <ul> <li>OneDrive</li> <li>This PC</li> <li>3 30 Objects</li> <li>Desktop</li> <li>Bocuments</li> <li>↓ Downloads</li> </ul>            |                         |                          |                   | gr share     Gomber files with Nitro Pro     Gonvert files with Nitro Pro     Gonvert files with Nitro Pro     Gonvert files with Nitro Pro     Gonvert Son arg     Add to archive     Add to Scennar'     Gompress and email     Gompress to "Scennar' and email     PowerISO | > |
| Music     Wusic     Victors     Victors     Victors     Local Disk (C:)     DATA (D:)     WORK (E:)     OD Drive (F:)     OD Drive (F:) |                         |                          |                   | Send to<br>Cut<br>Copy<br>Create shortcut<br>Delete<br>Rename<br>Properties                                                                                                    | > |

## 2.3 ไปยัง Drive D:\My Scan

### 2.4 คลิกขวา Paste

| $\leftrightarrow$ $\rightarrow$ $\checkmark$ $\uparrow$ $\square$ $\rightarrow$ This PC $\Rightarrow$ DATA (I | D:) → My Scan |                       |
|----------------------------------------------------------------------------------------------------|---------------|-----------------------|
| 🖈 Quick access                                                                                                | Name          | ^ Date modified       |
| E. Desktop                                                                                                    | *             |                       |
| 🖶 Downloads                                                                                                   | A.            | View                  |
| Documents                                                                                                    | A.            | Sort by               |
| Pictures                                                                                                    | *             | Group by              |
|                                                                                                    |               | Refresh               |
|                                                                                                    |               | Customize this folder |
|                                                                                                    |               | Paste                 |
|                                                                                                    |               | Paste shortcut        |
| <ul> <li>OneDrive</li> </ul>                                                                                  |               | Undo Rename Ctrl+Z    |
| 💻 This PC                                                                                                    |               | Give access to >      |
| 🇊 3D Objects                                                                                                  |               | New                   |
| E Desktop                                                                                                    |               | Properties            |
| Documents                                                                                                    |               |                       |
| 🕹 Downloads                                                                                                   |               |                       |
| 👌 Music                                                                                                    |               |                       |

## 2.5 การย้ายข้อมูลสำเร็จ

| $\leftrightarrow$ $\rightarrow$ $\checkmark$ $\uparrow$ $\blacksquare$ > This PC > DATA (D:)                      | > My Scar        | n 🔶                      |                          |                          |
|----------------------------------------------------------------------------------------------------|------------------|--------------------------|--------------------------|--------------------------|
| <ul> <li>✓ Quick access</li> <li>Desktop</li> <li>✓ Downloads</li> <li>☑ Documents</li> <li>☑ Pictures</li> </ul> | A<br>A<br>A<br>A | <b>PDF</b><br>CCF_000001 | <b>PDF</b><br>CCF_000002 | <b>PDF</b><br>CCF_000003 |

- 3. ลบไฟล์ที่ Scan มาจากเครื่องพิมพ์ Brother MFC-L6900W
  - 3.1. เข้าไปใน ThisPC > Pictures > ControlCenter4 > Scan

เลือกไฟล์ที่ต้องการลบ กดปุ่ม Delete (ไฟล์จะไปอยู่ในถังขยะ)

| Quick access   |    |            |            |             | Open                          |     |
|----------------|----|------------|------------|-------------|-------------------------------|-----|
| C Desktop      | *  | DDE        | DDE        | DDE         | Edit with Nitro Pro           |     |
| 🕹 Downloads    | *  | PDF        | PDF        | PDF         | Scan with Windows Defender    |     |
| Documents      | A. | CC5.000004 |            | 0.05,000000 | 🖻 Share                       |     |
| Pictures       | А. | CCF_000001 | CCF_000002 | CCF_000003  | Combine files with Nitro Pro  |     |
|                |    |            |            |             | Convert files with Nitro Pro  | >   |
|                |    |            |            |             | Give accers to                |     |
|                |    |            |            |             | Add to archive                |     |
|                |    |            |            |             | Add to "Scan.rar"             |     |
|                |    |            |            |             | Compress and email            |     |
| OneDrive       |    |            |            |             | Compress to "Scan.rar" and em | ail |
| This PC        |    |            |            |             | PowerISO                      | >   |
| 🧊 3D Objects   |    |            |            |             | Candda                        |     |
| E Desktop      |    |            |            |             | Send to                       |     |
| Documents      |    |            |            |             | Cut                           |     |
| Downloads      |    |            |            |             | Сору                          |     |
| Music          |    |            |            |             | Create shortcut               |     |
| Pictures       |    |            |            |             | Delete                        |     |
| Videos         |    |            |            |             | Rename                        |     |
| Level Disk (C) |    |            |            |             | Properties                    |     |

หรือ Shift+Delete (ลบไฟล์ออกจากเครื่องคอมพิวเตอร์ถาวร) กด Yes

| PDF        | PDF        | PDF                           |                                |   |
|------------|------------|-------------------------------|--------------------------------|---|
| CCF_000002 | CCF_000003 | CCF_000001                    |                                |   |
|            |            |                               |                                |   |
|            | Delete     | Multiple Items                |                                | × |
|            |            | Are you sure you want to perm | nanently delete these 3 items? |   |
|            |            |                               | Yes No                         |   |
|            |            |                               |                                |   |

\*\*หมายเหตุ : เมื่อสแกนไฟล์ทุกครั้งเมื่อย้ายไฟล์เรียบร้อยแล้ว ต้องลบไฟล์เดิมใน C:\user\Lenovo\Pictures\ControlCenter4\scan ทุกๆครั้ง